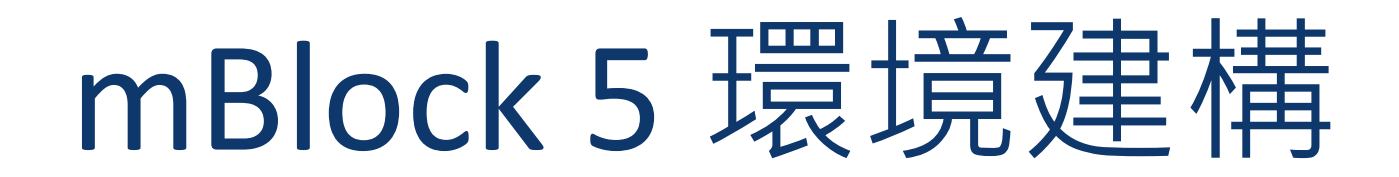

for Matrix Mini

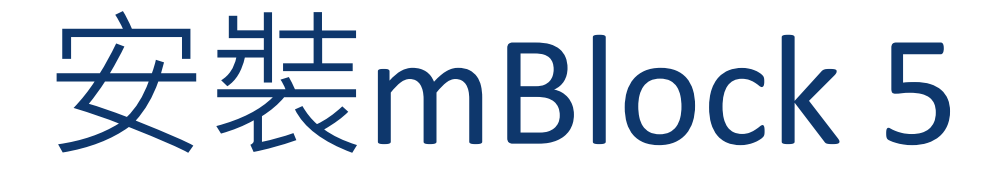

## Download the installation file

#### https://mblock.makeblock.com/en-us/download/

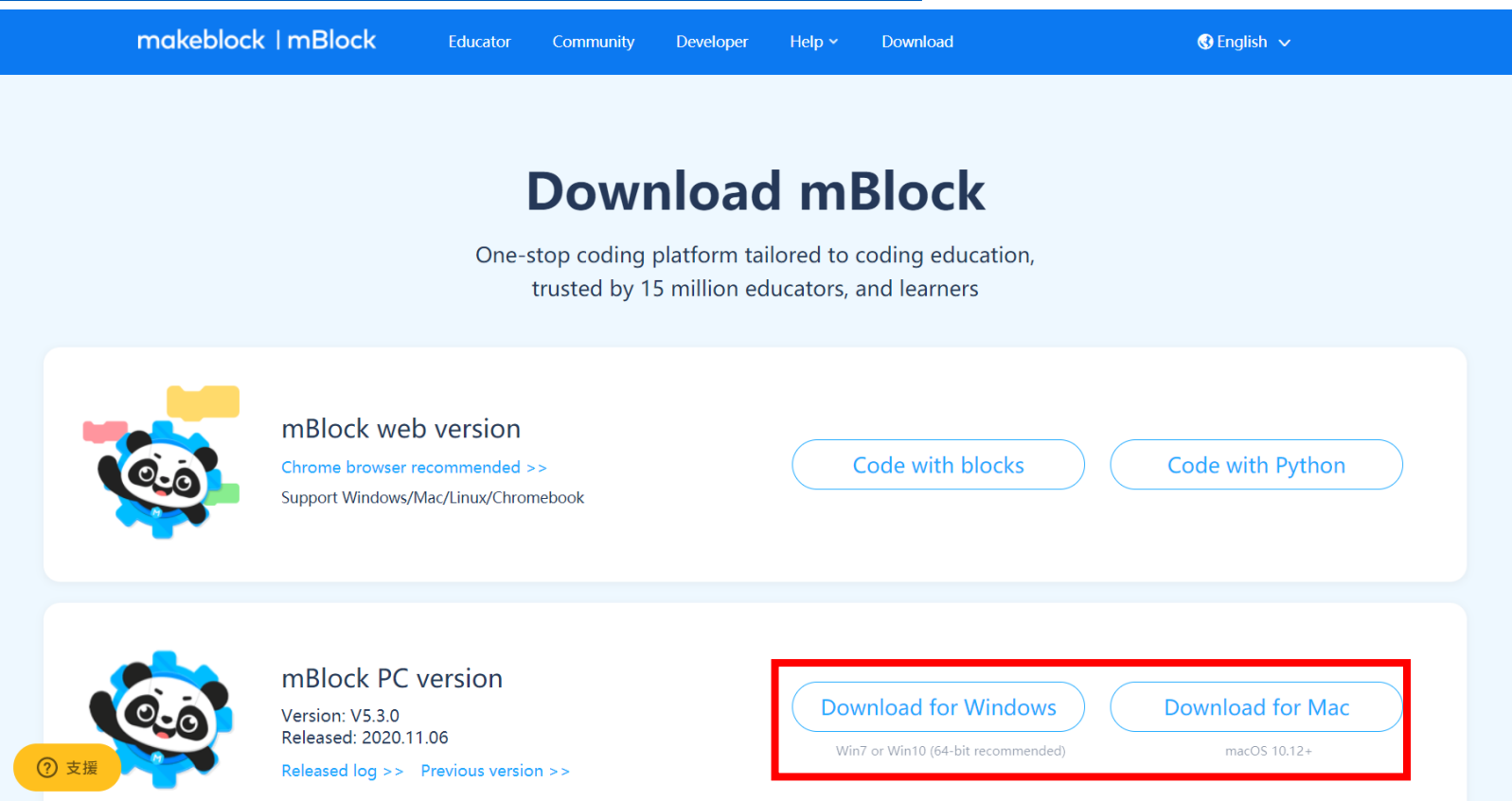

## Open the installation file

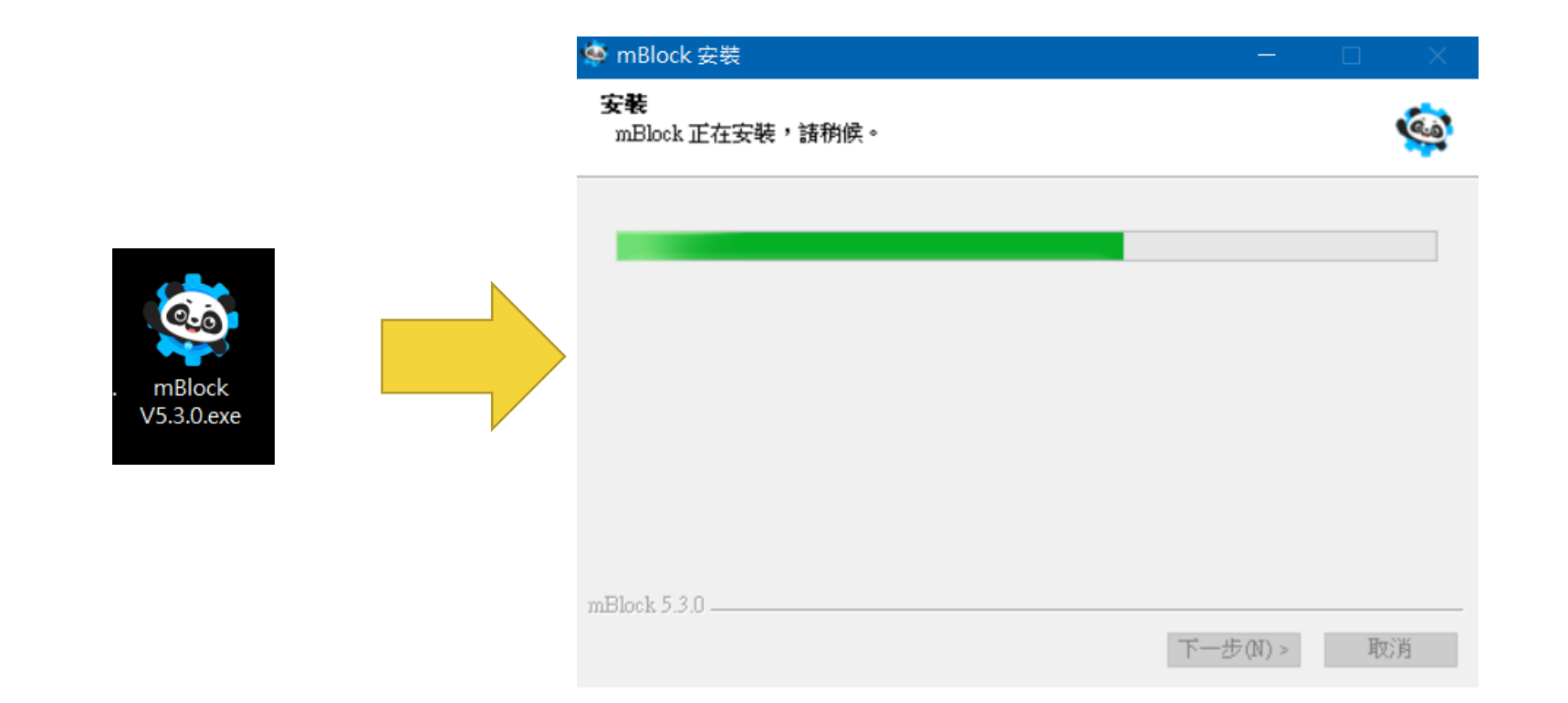

## **Finish installing**

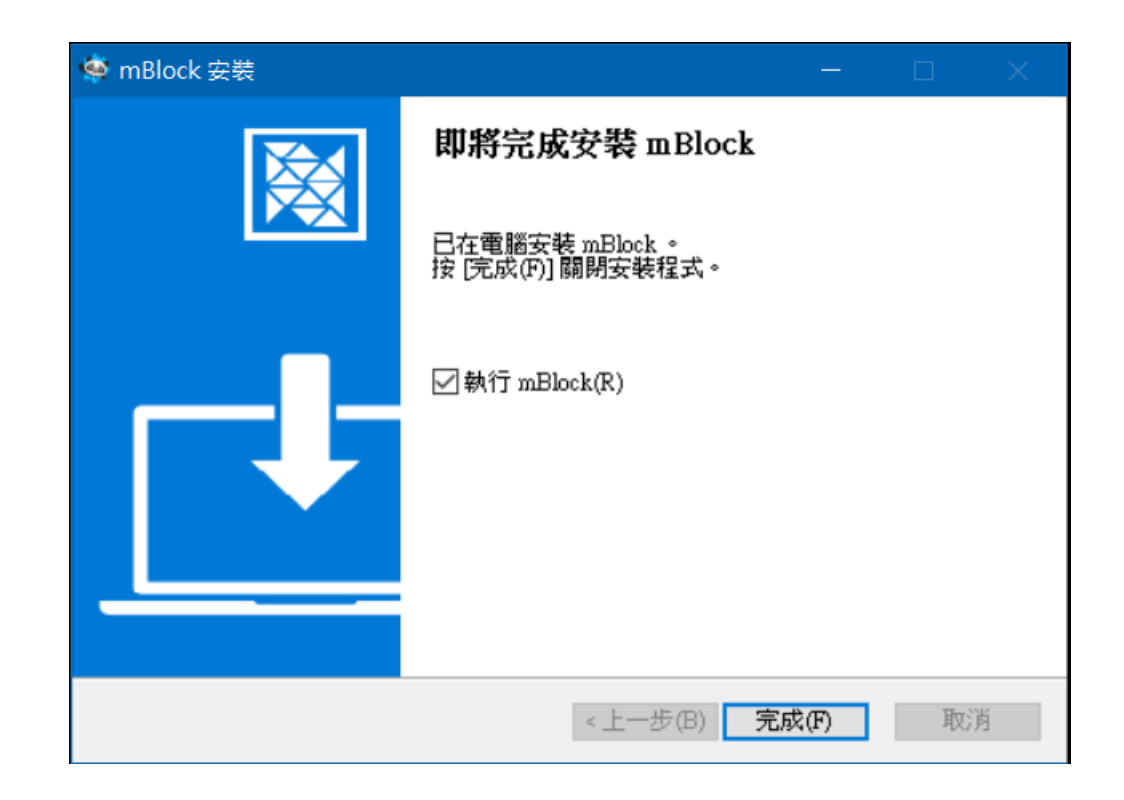

## Activate mBlock5

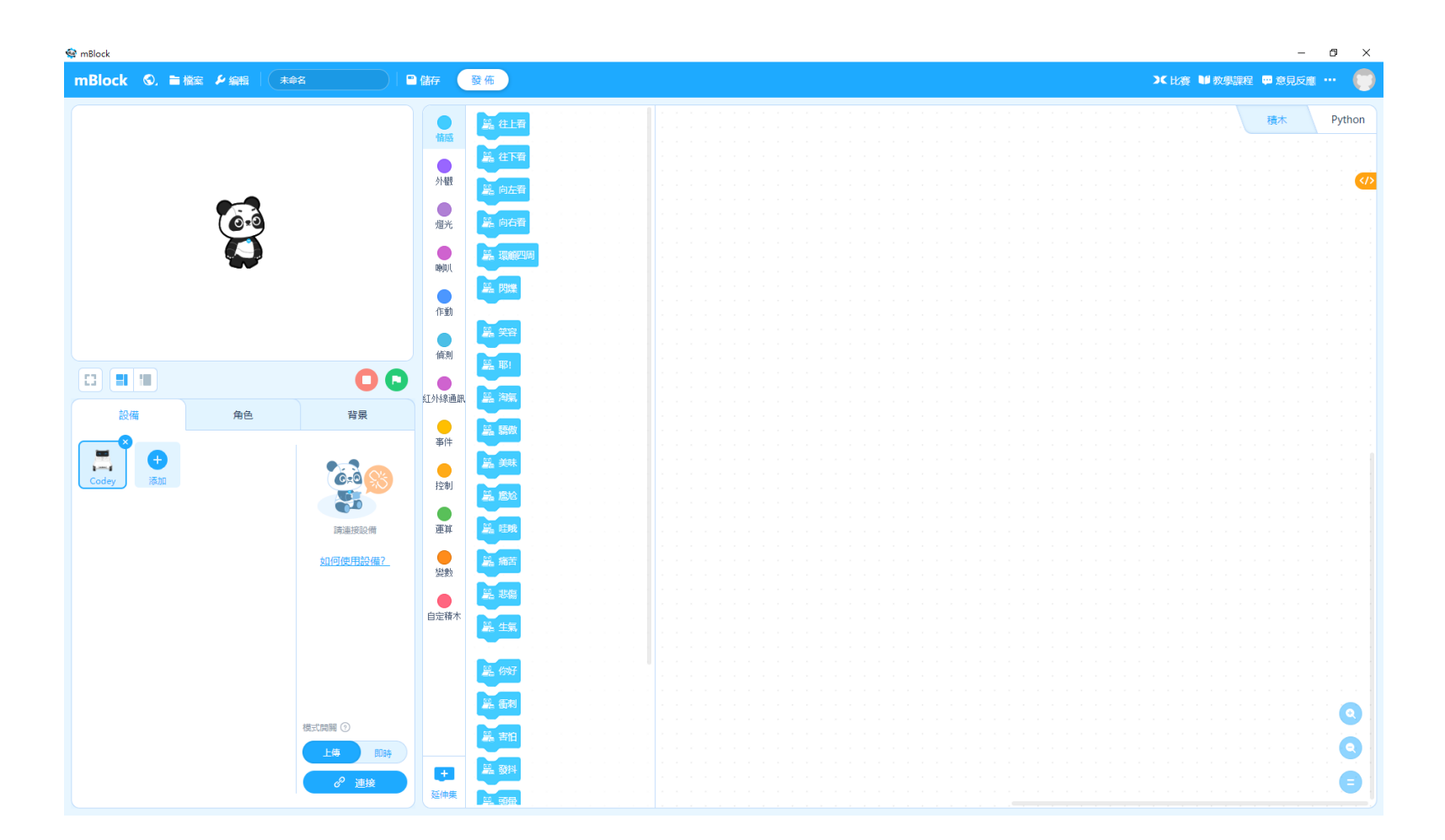

## Click on "Add Device"

| Block ©. 盲檔案 J | ・ 編輯   (未命)  |         | 3 儲存 (    | 發佈                     | ▶ ○ ○ ○ ○ ○ ○ ○ ○ ○ ○ ○ ○ ○ ○ ○ ○ ○ ○ ○                                                                                                    |
|----------------|--------------|---------|-----------|------------------------|----------------------------------------------------------------------------------------------------|
|                |              |         |           |                        | and the second second |
|                |              |         |           | 島 往上者                  |                                                                                                    |
|                |              |         | TRAS      |                        |                                                                                                    |
|                |              |         |           | <b>篇</b> 往下看           |                                                                                                    |
|                |              |         | 外観        |                        |                                                                                                    |
|                |              |         |           | <u> <u> </u> 昆 向左脊</u> |                                                                                                    |
|                | 1.5          |         |           |                        |                                                                                                    |
|                | 0*0          |         | 燈光        | 篇 向右着                  |                                                                                                    |
|                | $\mathbf{x}$ |         |           |                        |                                                                                                    |
|                |              |         | nkini     | 島 環顧四周                 |                                                                                                    |
|                |              |         | 1680(4)/( |                        |                                                                                                    |
|                |              |         |           | <b>墨 閃爍</b>            |                                                                                                    |
|                |              |         | 作動        |                        |                                                                                                    |
|                |              |         | 11 20     | 172 Annual             |                                                                                                    |
|                |              |         |           | <b>唐</b> 关音            |                                                                                                    |
|                |              |         | 値測        |                        |                                                                                                    |
|                |              |         |           | 篇 明5                   |                                                                                                    |
|                |              |         |           |                        |                                                                                                    |
|                |              |         | 紅外線通言     | 乳の温濃海氣のない。             |                                                                                                    |
| 設備             | 角色           | 背景      |           |                        |                                                                                                    |
|                |              |         | 787.04    | 🚆 驕傲                   |                                                                                                    |
|                |              |         | #I+       |                        |                                                                                                    |
|                |              |         |           | <u>爲</u> 美味            |                                                                                                    |
| dey 添加         |              |         | 控制        |                        |                                                                                                    |
|                |              |         |           | <u>男</u> 。他位           |                                                                                                    |
|                |              |         |           |                        |                                                                                                    |
|                |              | 請連接設備   | 運算        | - 🚟 哇哦 👘 👘             |                                                                                                    |
|                |              |         |           |                        |                                                                                                    |
|                |              | 如何使用設備? |           | 📓 痛苦                   |                                                                                                    |
|                |              |         | 建数        |                        |                                                                                                    |
|                |              |         |           | 🚆 悲傷                   |                                                                                                    |
|                |              |         | 白完積木      |                        |                                                                                                    |
|                |              |         | ED/ETR-T  | <b>島</b> 生氣            |                                                                                                    |
|                |              |         |           |                        |                                                                                                    |
|                |              |         |           |                        |                                                                                                    |
|                |              |         |           | 黑 你好                   |                                                                                                    |
|                |              |         |           |                        |                                                                                                    |
|                |              |         |           | <u> 最</u> 衝刺           |                                                                                                    |
|                |              | 模式開開 ⑦  |           |                        |                                                                                                    |
|                |              |         |           | - 編 害怕                 |                                                                                                    |
|                |              | 上傳即時    |           |                        |                                                                                                    |
|                |              | 0       | -         | 篇 發抖                   |                                                                                                    |
|                |              | び連接     | 75/44     |                        |                                                                                                    |

### Scroll down to locate the Matrix Mini device

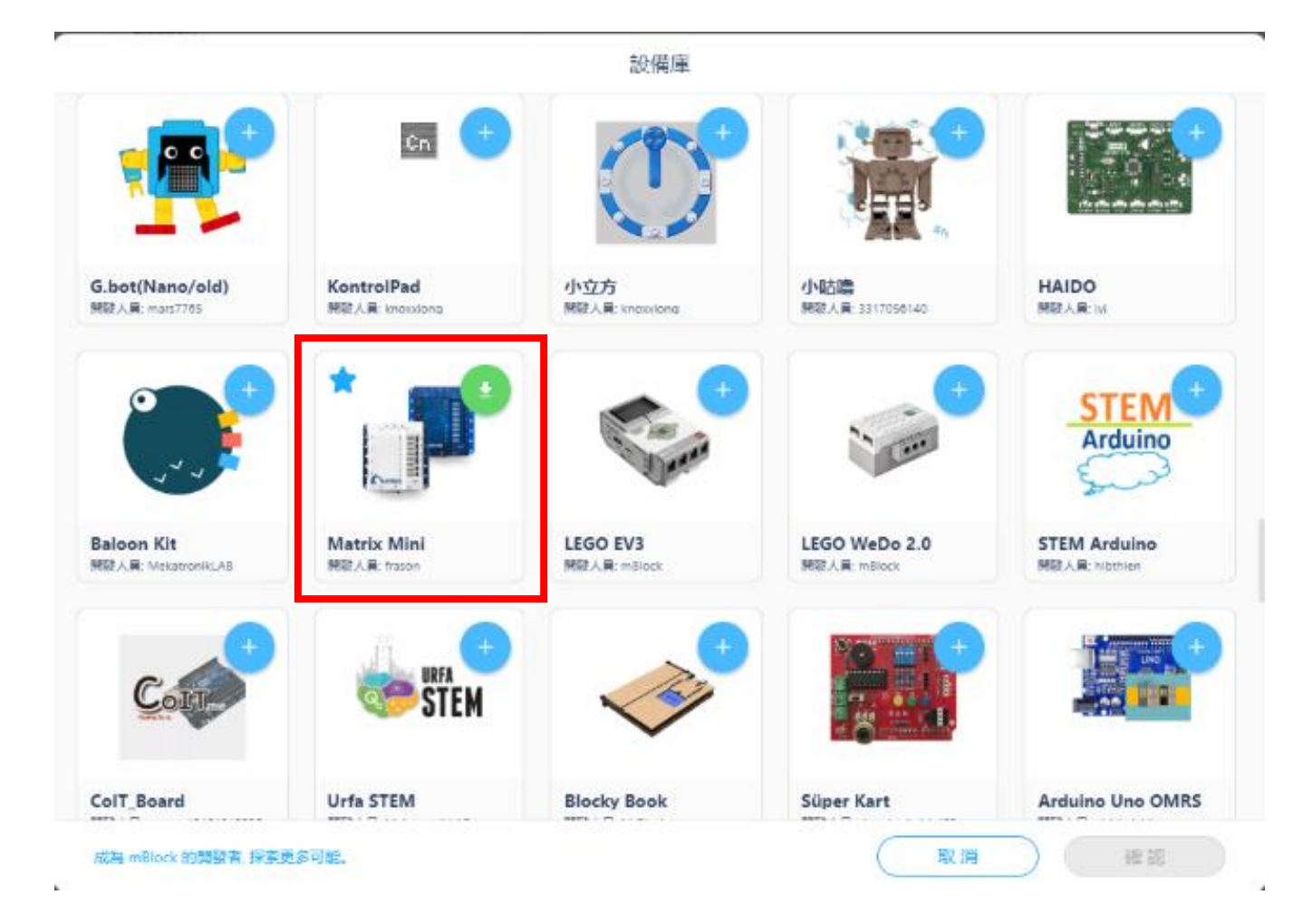

## Mini program blocks can be used immediately after download

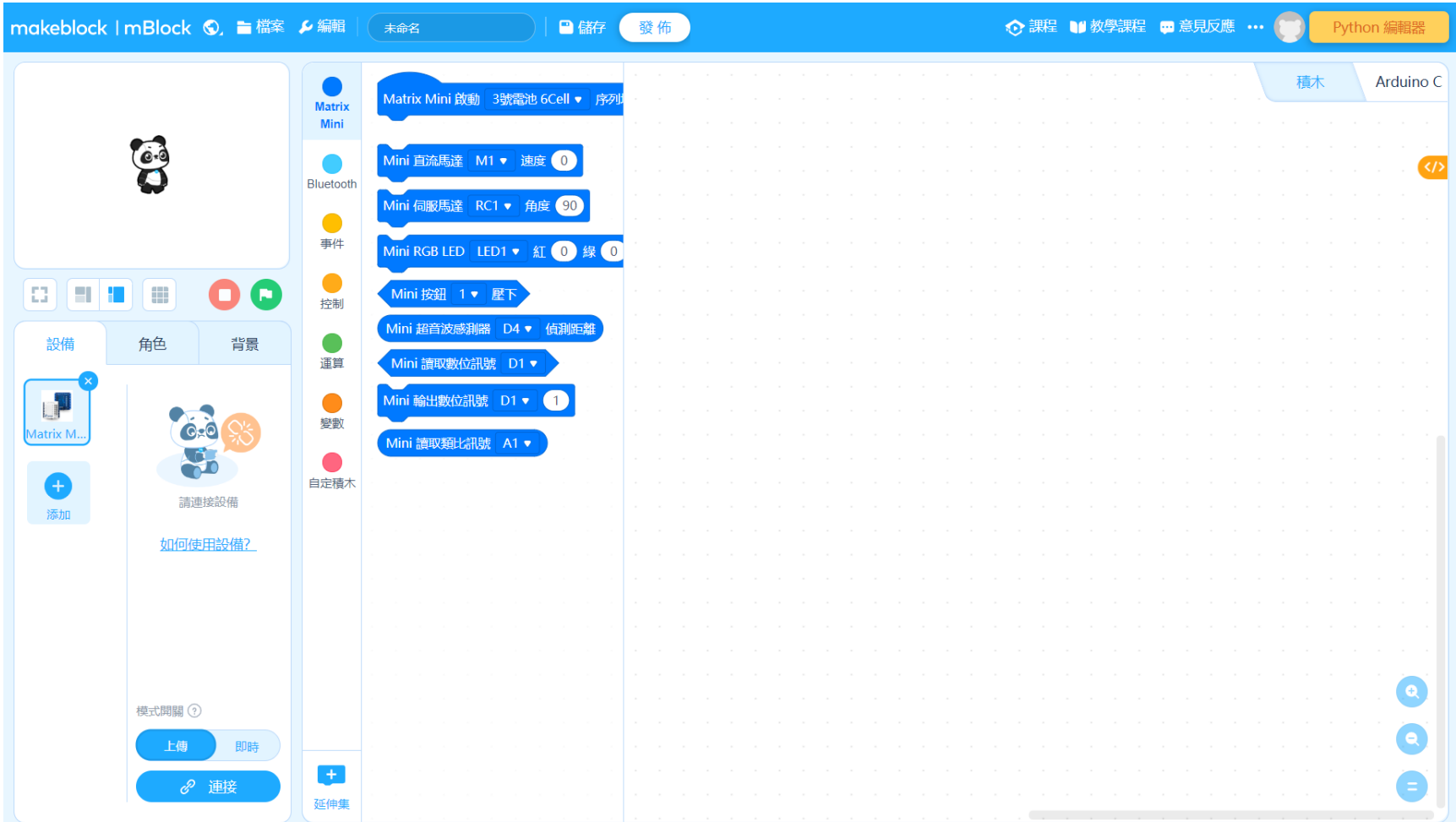

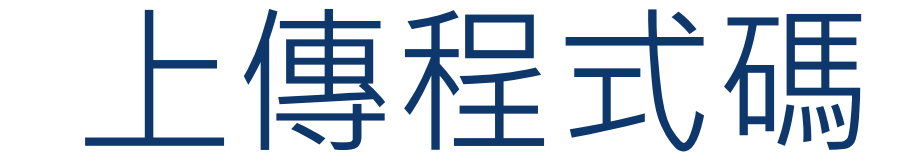

## Click on "Connect"

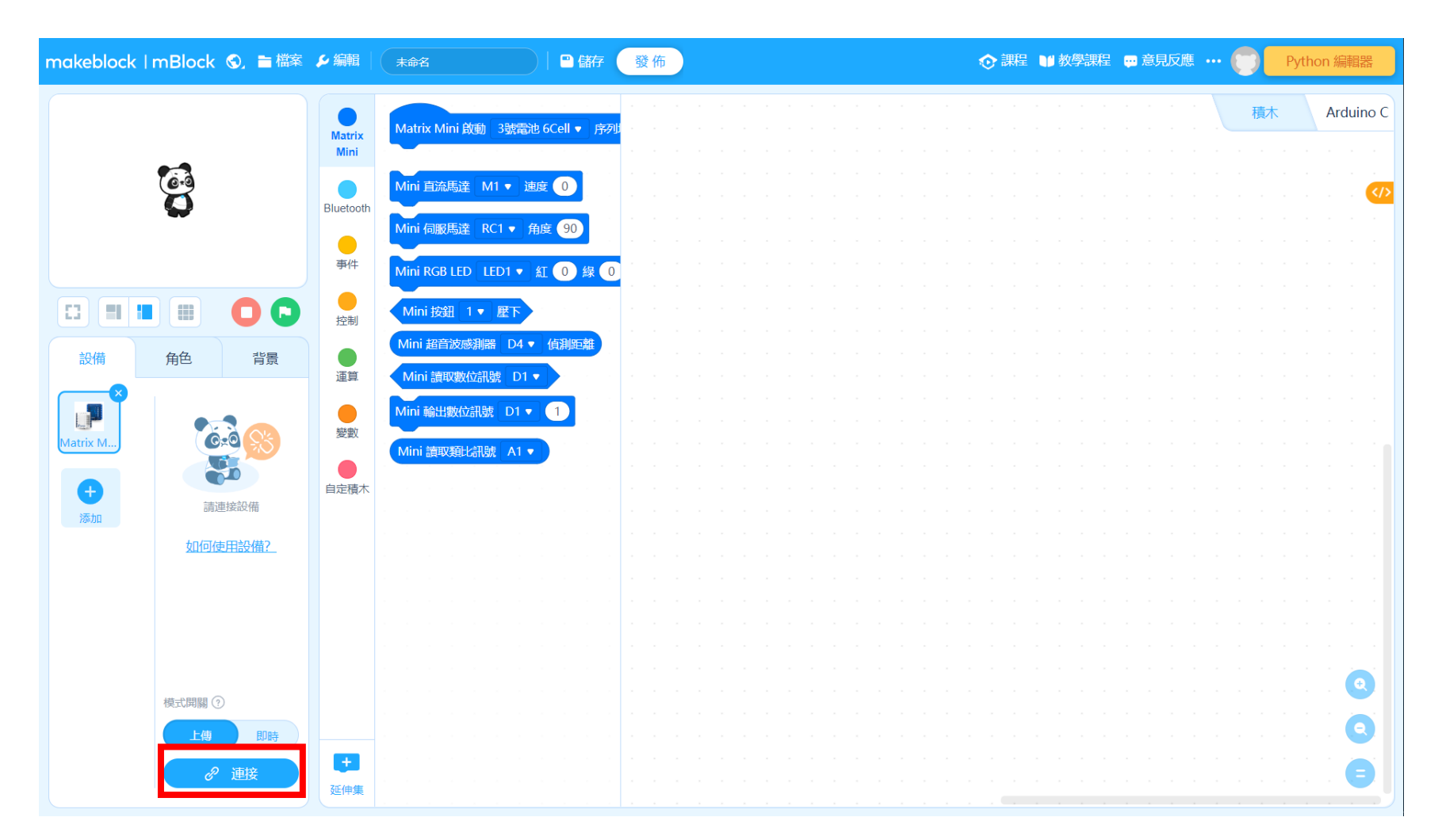

## Check the box for "Show all connectable devices"

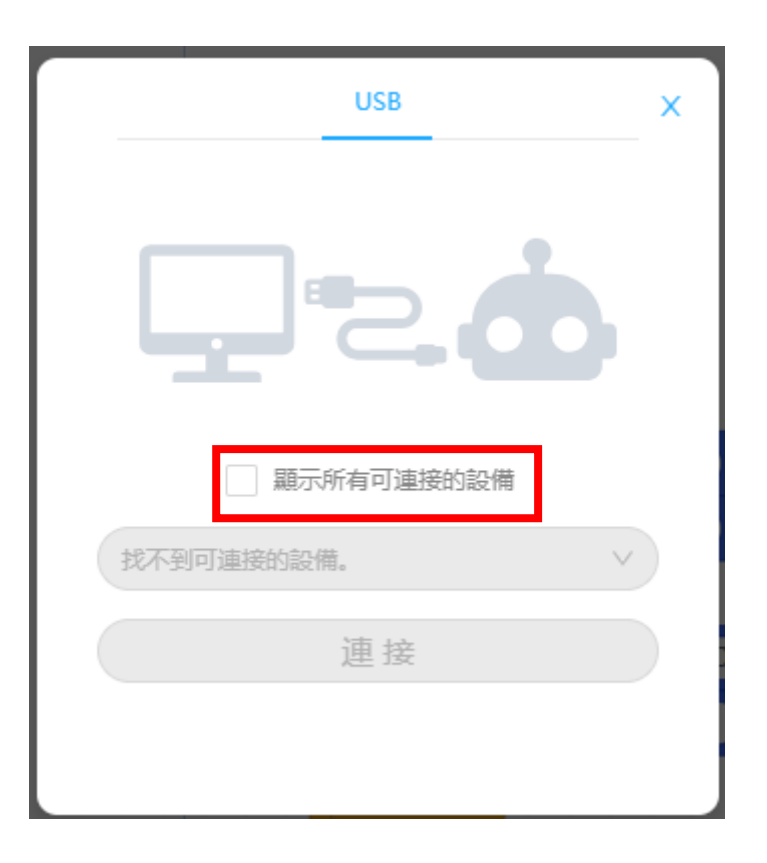

## Select the connected Mini controller

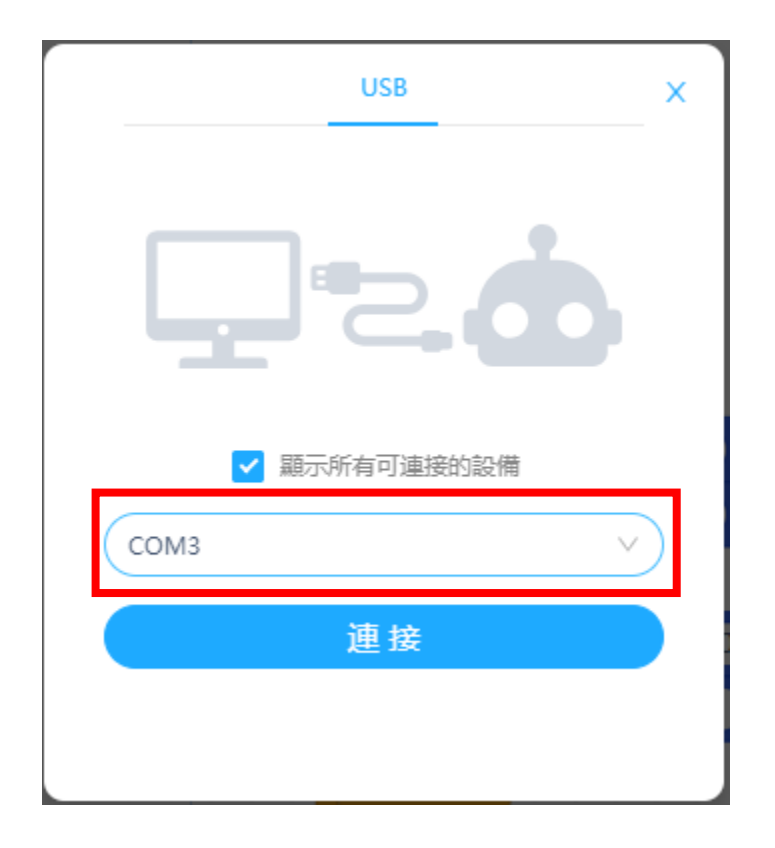

## **Click upload**

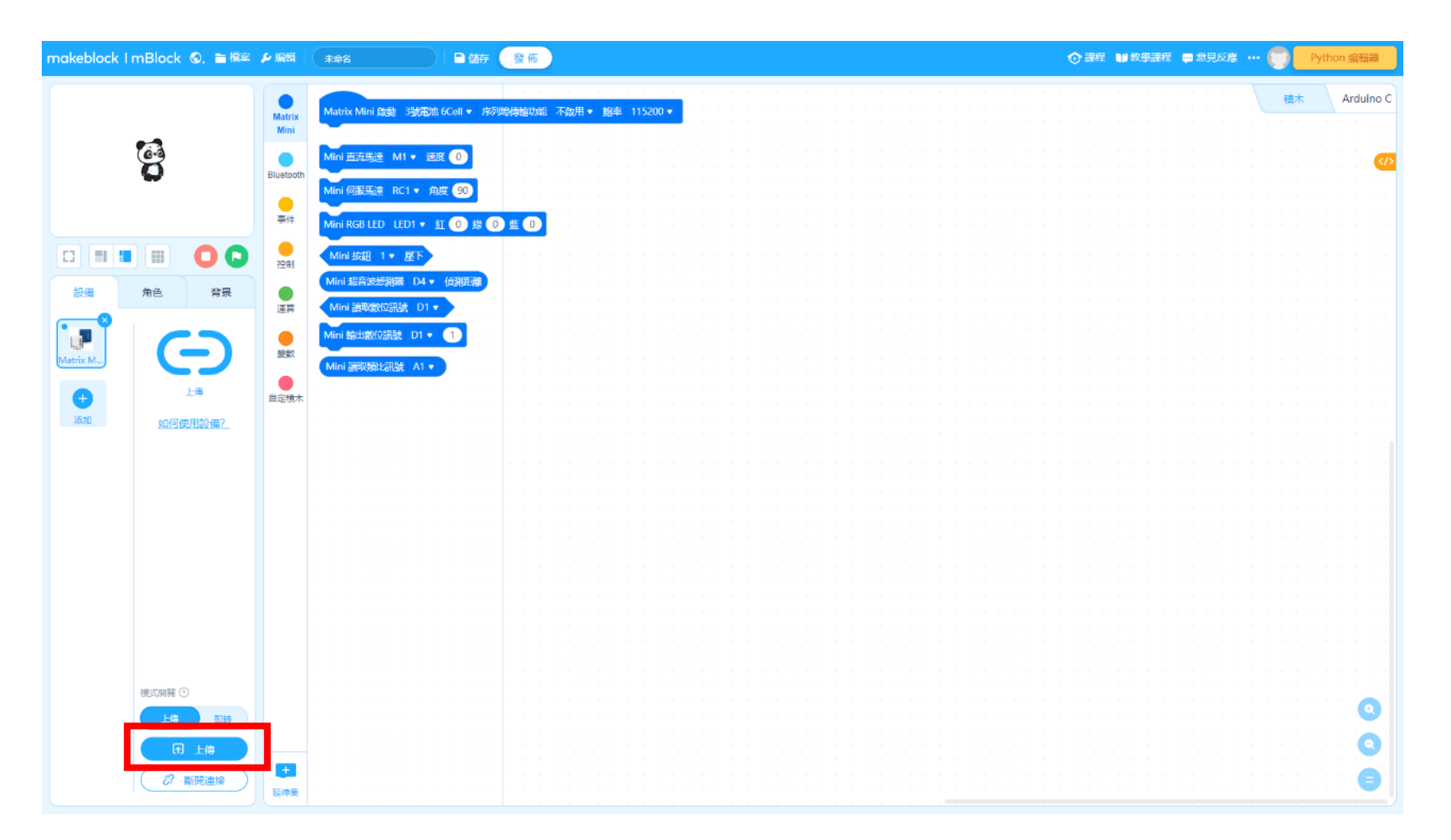

# Once the upload is complete, this window will automatically close on its own

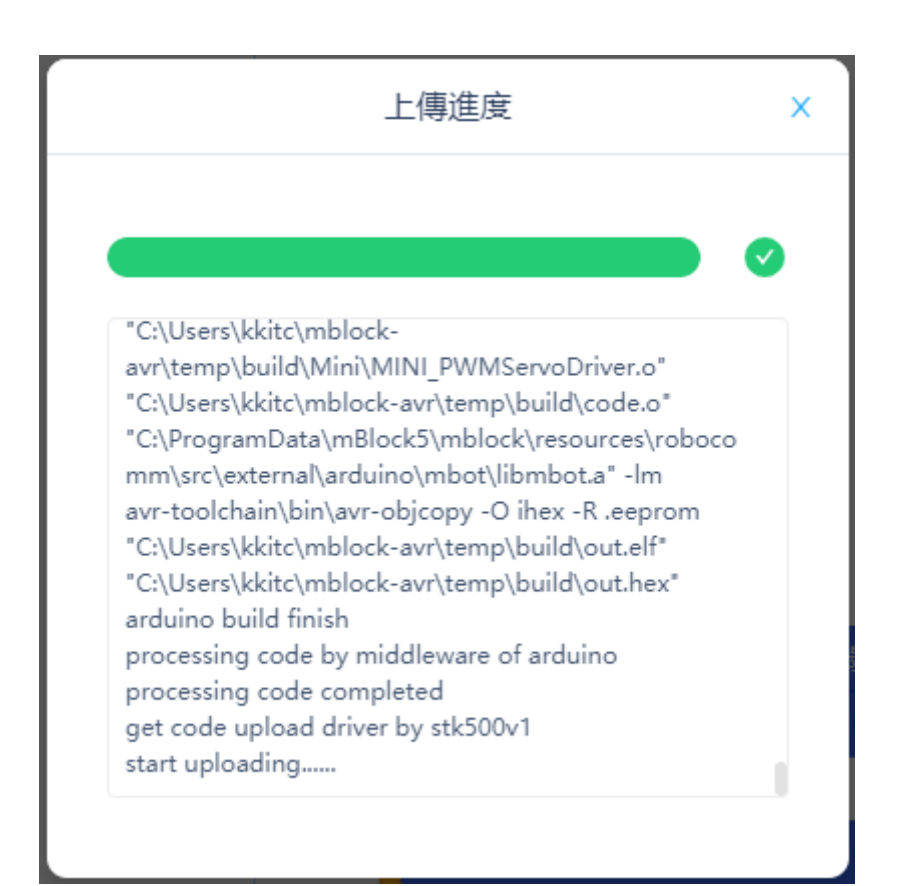

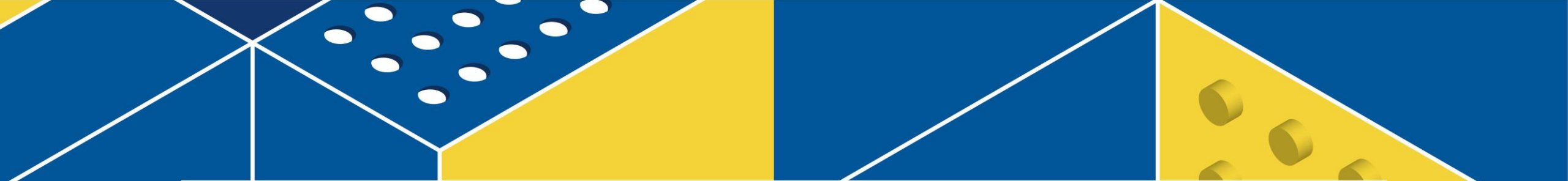

#### 聯絡我們

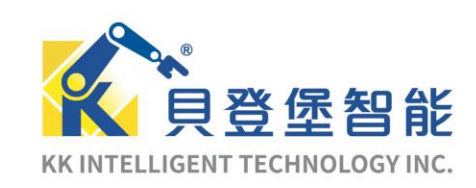

地 址:110台北市信義區光復南路495號7F 聯絡電話:02-8788-1658 | 服務信箱:service@kkitc.net

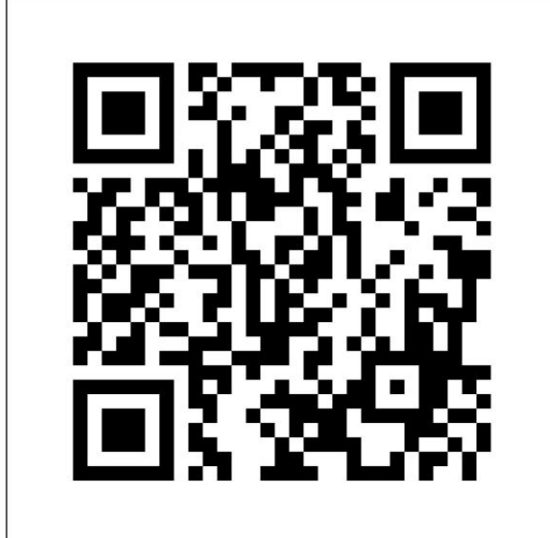

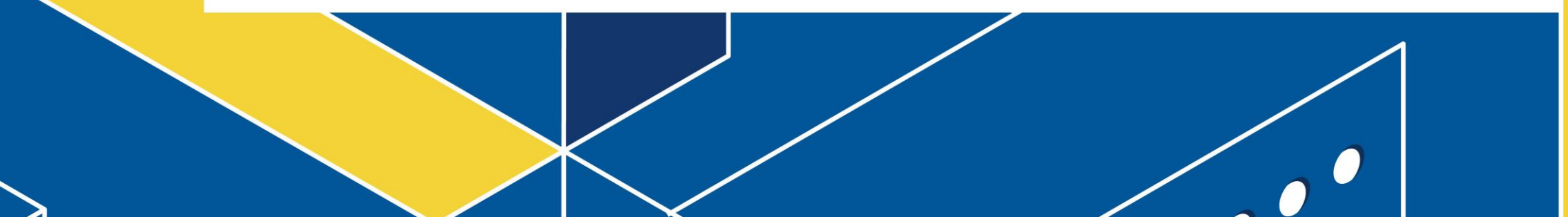